## Лабораторная работа 4

## Знакомство с методами обработки данных с помощью сортировки

- 1. Сортировка списка по строкам.
- 1.1. Введите таблицу, приведенную на рис. 4.1.

|    | Α   | В        | С         | D   | E        | F         |
|----|-----|----------|-----------|-----|----------|-----------|
| 1  | N≌  | Фамилия  | Должность | Пол | Годрожд. | Телефон   |
| 2  | 1   | Сидоров  | менеджер  | М   | 1977     | 315-75-09 |
| 3  | 2   | Иванов   | референт  | М   | 1946     | 213-76-89 |
| 4  | 3   | Пугачева | секретарь | ж   | 1946     | 314-57-17 |
| 5  | 4   | Абрамов  | инженер   | М   | 1945     | 551-88-00 |
| 6  | 5   | Иванов   | водитель  | М   | 1978     | 218-65-87 |
| 7  | 6   | Яковлев  | директор  | М   | 1973     | 211-96-09 |
| 8  | - 7 | Иванов   | водитель  | М   | 1930     | 218-55-66 |
| 9  | 8   | Абрамова | менеджер  | ж   | 1925     | 510-22-66 |
| 10 | 9   | Сидорова | инженер   | ж   | 1955     | 314-07-33 |
| 11 | 10  | Влади    | секретарь | ж   | 1936     | 315-82-56 |

Рис. 4.1

- 1.2. Пользуясь командой Главная Редактирование Сортировка и Фильтр Настраиваемая сортировка, отсортируйте список:
  - по полу;
  - по полу и должности;
  - по полу, должности и году рождения.

Проанализируйте полученные результаты.

- 1.3. Пользуясь сортировкой и командой Данные Структура Промежуточные итоги, ответьте на вопросы:
  - а) сколько Ивановых работает в фирме и кто из них самый молодой?
  - b) каков средний возраст мужчин и женщин, работающих в фирме?
  - с) сколько в фирме менеджеров, инженеров, водителей и представителей других должностей?
- 2. Сортировка списка по столбцам.
- 2.1. Введите таблицу, представленную на рис. 4.2, на новый лист книги.

- 2.2. Отсортируйте ее так, чтобы предметы (названия полей) располагались в алфавитном порядке. Транспонируйте таблицу с помощью команд Главная Буфер обмена Копировать и Главная Буфер обмена Вставить Транспонировать. Добавьте в конец таблицы строку «Средний балл» и заполните ее, введя соответствующую формулу.
- 2.3. Выполните сортировки по столбцам.
- 2.3.1. Переставьте столбцы так, чтобы фамилии студентов расположились в обратном алфавитном порядке.
- 2.3.2. Переставьте столбцы так, чтобы в первых колонках были худшие учащиеся (с минимальным средним баллом).
- 2.3.3. Переставьте столбцы так, чтобы фамилии студентов расположились в алфавитном порядке, снова транспонируйте таблицу и поместите ее, начиная с клетки А25.

|    | A        | В     | С      | D        | E           | F       |
|----|----------|-------|--------|----------|-------------|---------|
| 1  | Фамилия  | Химия | Физика | Биология | Физкультура | Математ |
| 2  | Сидоров  | 3     | 4      | 3        | 5           | 3       |
| 3  | Иванов   | 4     | 3      | 4        | 5           | 5       |
| 4  | Пугачева | 4     | 5      | 3        | 2           | 5       |
| 5  | Лебедь   | 3     | 4      | 5        | 4           | 3       |
| 6  | Иванов   | 4     | 5      | 5        | 3           | 4       |
| 7  | Яковлев  | 3     | 5      | 3        | 2           | 4       |
| 8  | Иванов   | 3     | 3      | 5        | 5           | 3       |
| 9  | Абрамова | 4     | 5      | 3        | 2           | 5       |
| 10 | Сидорова | 5     | 4      | 4        | 2           | 5       |

## Рис. 4.2

- 3. Измените структуру таблицы (рис. 4.1).
- 3.1. Введите дополнительное поле «Оклад» после поля «Пол» и заполните его осмысленными значениями.
- 3.2. После поля «Оклад» добавьте еще три поля: «Надбавки», «Налоги», «К выплате».
- 3.3. Установите надбавки в размере 1000 руб. женщинам старше 50 лет.
- 3.4. В обычном режиме редактирования заполните поле «Налог» 5% от суммы оклада и надбавки, если она не превышает порога в 10 000 руб., и 10%, если свыше. При заполнении поля используйте функцию ЕСЛИ.
- 3.5. Запишите формулу в поле «К выплате» («Оклад» + «Надбавки» «Налоги»).
- 4. Предъявите результаты преподавателю.